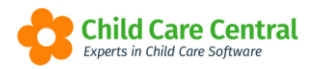

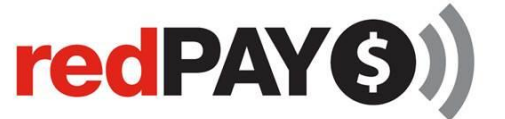

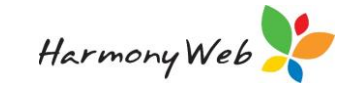

# redPAY Reports

Your child care software has numerous reports that you can download to monitor and keep track of the payments that have been made through the redPAY payment gateway and the bank deposits

This tip sheet will walk you through:

- Declined redPAY Transactions report
- redPAY Direct Debit Status Report
- redPAY Bank Deposit Report
- redPAY BPay Payments Cards
- Payments Received via redPAY

# **Summary**

To <u>access</u> the reports

- 1. Click on the Reports Menu
- 2. Select redPAY
- 3. Select Report
- 4. Select Report Parameters
- 5. Download

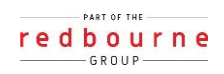

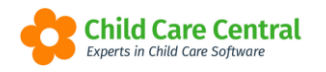

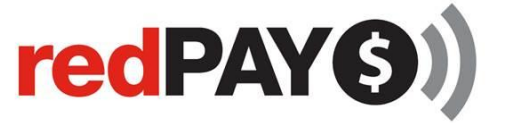

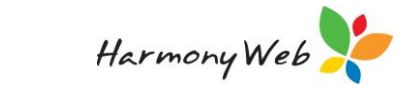

# Detailed

# Accessing redPAY Reports

To access redPAY reports select the **Reports** menu and click onto **redPAY** 

| Demonstration Site - Redbo              | urne Child Care Centre Child C | Care   Processing  Accounts              | Reports • Quality • Program & Pr | ractices • Admin • | Support 🔹 - |
|-----------------------------------------|--------------------------------|------------------------------------------|----------------------------------|--------------------|-------------|
| Home                                    |                                |                                          | ссмя                             |                    |             |
|                                         |                                | /                                        | Child                            |                    |             |
| DASHBOARD                               |                                |                                          | Financial                        |                    |             |
| Work Centre                             |                                |                                          | Forms                            |                    |             |
| Welcome to your Work Centre             |                                |                                          | Operational<br>Prepat/Guardians  |                    |             |
| Welcome to your work centre.            |                                | <b>,</b>                                 | redPAY                           |                    |             |
| Doily Coro                              | Children In Care               | o Cignoturos                             | Derent Feedback                  | Maaaaaa            | F01         |
|                                         | Children III Care              | e-signatures                             | Parent Feeuback                  | Messages           |             |
| 1 I I I I I I I I I I I I I I I I I I I |                                |                                          |                                  |                    |             |
|                                         |                                |                                          |                                  |                    |             |
|                                         |                                |                                          |                                  |                    |             |
| Children                                | Roll Call                      | Parent Portal                            | News                             |                    |             |
| •                                       |                                |                                          | 162                              |                    |             |
| l l                                     | <u> </u>                       | <b>N</b>                                 |                                  |                    |             |
| 30 Active Children                      |                                |                                          |                                  |                    |             |
|                                         |                                |                                          |                                  |                    |             |
|                                         |                                |                                          |                                  |                    |             |
|                                         |                                |                                          |                                  |                    |             |
|                                         |                                | dbourne. All Rights Reserved. 3.1.0.6977 | Child Care Central               |                    |             |
|                                         |                                |                                          | Experts in Child Care Software   |                    |             |
|                                         |                                |                                          |                                  |                    |             |

You can select your report in the drop down list:

| Demonstration Site - Redbourne Child Care                                                                                                    | Centre Child Care - | Processing • | Accounts - | Reports - |
|----------------------------------------------------------------------------------------------------|---------------------|--------------|------------|-----------|
| REDPAY REPORTS                                                                                                    |                     |              |            |           |
| Select<br>Declined RedPay Transaction Report<br>Direct Debit Request Form<br>redPAY Direct Debit Status Report<br>redPAY Bank Deposits Report<br>redPAY BPay Payment Cards Report<br>Payments Received via redPAY |                     |              |            |           |

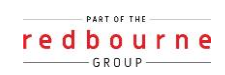

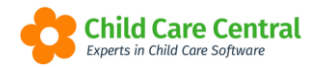

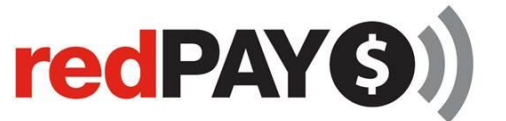

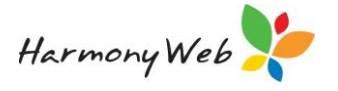

## **Declined redPAY Transaction Report**

When An invoice is in the status of 'Declined', this means that we attempted to debit the funds from the parent's nominated account, however the transaction has dishonoured.

Select the **Declined RedPAY Transaction Report** in the drop down list:

| EDPAY REPORTS                      |   |  |
|------------------------------------|---|--|
| 1. Select Report                   |   |  |
| Select Report                      |   |  |
| Select                             | * |  |
|                                    | ٩ |  |
| Select                             |   |  |
| Declined RedPay Transaction Report |   |  |
| Direct Debit Request Form          |   |  |
| redPAY Direct Debit Status Report  |   |  |
| redPAY Bank Deposits Report        |   |  |
| redPAY BPay Payment Cards Report   |   |  |
| Payments Received via redPAY       |   |  |

#### Click Download.

This report will download as a CSV document, like the example below:

|              | Failed Payments follow-up Report |             |                 |              |                |        |            |                          |  |  |
|--------------|----------------------------------|-------------|-----------------|--------------|----------------|--------|------------|--------------------------|--|--|
|              |                                  |             | From 09/11/2021 | to 23/11/202 | 1              |        |            |                          |  |  |
| Service Name | Parent/Guardian                  | Invoice No  | Invoiced \$     |              | Transaction \$ |        | Date       | Dishonour Reason         |  |  |
|              | Black, S                         | INV-0000000 | \$              | 440.92       | \$             | 441.62 | 23/11/2021 | Return Refer to Customer |  |  |
|              |                                  |             |                 |              |                |        | _          |                          |  |  |
| lotal        |                                  |             | \$              | 440.92       | \$             | 441.62 |            |                          |  |  |
|              |                                  |             |                 |              |                |        |            |                          |  |  |

# redPAY Direct Debit Status Report

To view all the Parent/ Guardians current account status, you can download the **redPAY Direct Debit Status Report**:

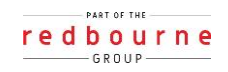

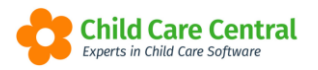

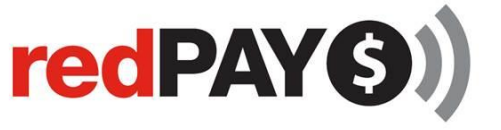

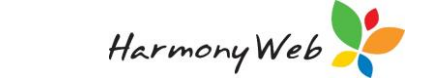

| REDPAY REPORTS                     |   |
|------------------------------------|---|
| 1. Select Report                   |   |
| Select Report                      |   |
| Select                             | * |
|                                    | ٩ |
| Select                             |   |
| Declined RedPay Transaction Report |   |
| Direct Debit Request Form          |   |
| redPAY Direct Debit Status Report  |   |
| redPAY Bank Deposits Report        |   |
| redPAY BPay Payment Cards Report   |   |
| Payments Received via redPAY       |   |

A report similar to below will download:

| redPAY Direct Debit Status Report |               |  |  |  |  |  |  |  |
|-----------------------------------|---------------|--|--|--|--|--|--|--|
| edPAY Direct Debit Status         |               |  |  |  |  |  |  |  |
| Parent/Guardian                   | redPAY Status |  |  |  |  |  |  |  |
| Griffiths, Jennifer               | Inactive      |  |  |  |  |  |  |  |
| Jones, Letty                      | Inactive      |  |  |  |  |  |  |  |
| Carson, Melissa                   | Active        |  |  |  |  |  |  |  |
| Charles, Christina                | Inactive      |  |  |  |  |  |  |  |
| Jones, Jennifer                   | Active        |  |  |  |  |  |  |  |
| Todd, Eva                         | Inactive      |  |  |  |  |  |  |  |
| Buck, Ethen                       | Inactive      |  |  |  |  |  |  |  |
| Jones , Fred                      | Inactive      |  |  |  |  |  |  |  |
| Black, Sally                      | Inactive      |  |  |  |  |  |  |  |
| Blue, Andrew                      | Inactive      |  |  |  |  |  |  |  |
| Potter, James                     | Inactive      |  |  |  |  |  |  |  |
| James, Harmony                    | Inactive      |  |  |  |  |  |  |  |
| Harding, Victoria                 | Inactive      |  |  |  |  |  |  |  |
| Sharma, Nisha                     | Inactive      |  |  |  |  |  |  |  |
| Richardson, Terri-Ann             | Inactive      |  |  |  |  |  |  |  |
| O, Jacinta                        | Active        |  |  |  |  |  |  |  |
| Luck, Lucy                        | Inactive      |  |  |  |  |  |  |  |
| Peet, Justin                      | Inactive      |  |  |  |  |  |  |  |
| thomas, lucy                      | Inactive      |  |  |  |  |  |  |  |
| Ryan, Mandy                       | Inactive      |  |  |  |  |  |  |  |
| Borowicz, Terry                   | Inactive      |  |  |  |  |  |  |  |
| Moore, Sharon                     | Inactive      |  |  |  |  |  |  |  |

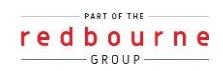

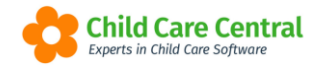

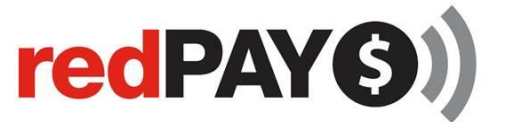

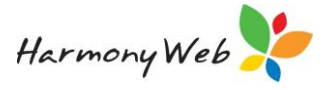

There are 3 account statuses:

Active – indicates that the Parent/Guardian's Direct Debit account has been created, and payments may be debited from their nominated account.

**Inactive** – indicates that the Parent/Guardian <u>does not</u> have a Direct Debit account activated. The Parent/Guardian will need to submit a Direct Debit Request form to activate their direct debit account.

**Suspended** – indicates that the Parent/Guardian previously had an active direct debit account, but the account has since been suspended. The Parent/Guardian will need to submit a new direct debit request form to reactivate their direct debit account.

### **Bank Deposit Report**

The Bank Deposit Report will display the total amount that your service has received via redPAY on each date within the date range.

Select the redPAY Bank Deposit Report

| REDPAY REPORTS                     |   |
|------------------------------------|---|
| - 1. Select Report                 |   |
| Select Report                      |   |
| Select                             | * |
| _                                  | Q |
| Select                             |   |
| Declined RedPay Transaction Report |   |
| Direct Debit Request Form          |   |
| redPAY Direct Debit Status Report  |   |
| redPAY Bank Deposits Report        |   |
| redPAY BPay Payment Cards Report   |   |
| Payments Received via redPAY       |   |

Select the date range and download

| 2. Set Report | Parameters |  |
|---------------|------------|--|
| From Date     | To Date    |  |
| 09/11/2021    | 23/11/2021 |  |
|               | Download   |  |

A report like below will download:

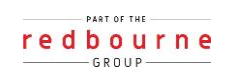

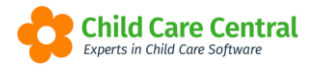

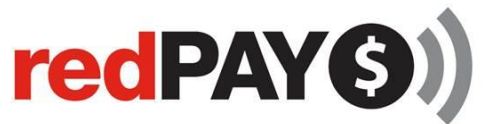

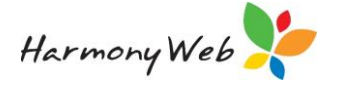

| redPAY Bank Deposits |              |             |             |            |                    |         |                              |             |  |  |
|----------------------|--------------|-------------|-------------|------------|--------------------|---------|------------------------------|-------------|--|--|
| Batch Deposit ID     | Date Created | Amount      | Trans. Fees | Dish. Fees | Tot Fees Bank Name | 858     | Account Name                 | Account No. |  |  |
| redPAYA20180404653   | 4-Apr-2018   | \$13,830.79 | \$99.90     | \$53.40    | \$153.30 NAB       | 086-805 | Tiny Tots Child Care Pty Ltd | 623858580   |  |  |
| redPAYA20180405037   | 5-Apr-2018   | \$291.80    | \$10.25     | \$0.00     | \$10.25 NAB        | 086-805 | Tiny Tots Child Care Pty Ltd | 623858580   |  |  |
| redPAYA20180406723   | 6-Apr-2018   | \$2,244.24  | \$60.51     | \$53.25    | \$113.76 NAB       | 086-805 | Tiny Tots Child Care Pty Ltd | 623858580   |  |  |
|                      |              | \$16,366.83 |             |            |                    |         |                              |             |  |  |

### **BPay Payment Cards**

BPay Payment Cards can be downloaded by selecting **redPAY BPay Payment Cards Report**, selecting guardian/s and clicking **download** 

| EDPAY REPORTS                      |   |  |
|------------------------------------|---|--|
| 1. Select Report                   |   |  |
| Select Report                      |   |  |
| Select                             | * |  |
|                                    | ٩ |  |
| Select                             |   |  |
| Declined RedPay Transaction Report |   |  |
| Direct Debit Request Form          |   |  |
| redPAY Direct Debit Status Report  |   |  |
| redPAY Bank Deposits Report        |   |  |
| redPAY BPay Payment Cards Report   |   |  |
| Payments Received via redPAY       |   |  |

# **Payments received via redPAY Report**

To see a breakdown of the payments received via redPAY select **Payments Received** via redPAY report, select the date range and **download** 

| EDPAY REPORTS                      |   |  |  |
|------------------------------------|---|--|--|
| 1. Select Report                   |   |  |  |
| Select Report                      |   |  |  |
| Select                             | * |  |  |
| -                                  | ٩ |  |  |
| Select                             |   |  |  |
| Declined RedPay Transaction Report |   |  |  |
| Direct Debit Request Form          |   |  |  |
| redPAY Direct Debit Status Report  |   |  |  |
| redPAY Bank Deposits Report        |   |  |  |
| redPAY BPay Payment Cards Report   |   |  |  |
| Payments Received via redPAY       |   |  |  |

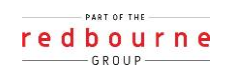

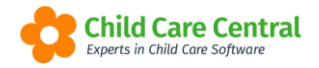

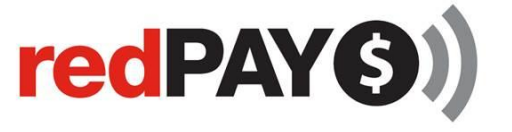

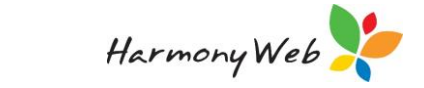

#### A report similar to below will appear in a CSV document:

| Parent/Guardian        | Fees Paid by | Method      | Туре | Processed | Invoice No | Inv. Amt    | redPAY Amt  | Merch Chrg | Credit Chrg | Tot Charge F | Received    |
|------------------------|--------------|-------------|------|-----------|------------|-------------|-------------|------------|-------------|--------------|-------------|
| Leahy, Chanel          | Parent       | Credit Card | MC   | 21-Jun-18 | 4338660    | \$96.70     | \$99.59     | \$0.75     | \$2.14      | \$2.89       | \$96.70     |
| Evans, Erin            | Parent       | Credit Card | VI   | 21-Jun-18 | 4338758    | \$110.90    | \$114.11    | \$0.75     | \$2.46      | \$3.21       | \$110.90    |
| Hodgson, Megan         | Parent       | Credit Card | MC   | 21-Jun-18 | 4338715    | \$386.80    | \$396.08    | \$0.75     | \$8.53      | \$9.28       | \$386.80    |
| Munro, Natasha         | Parent       | Credit Card | MC   | 21-Jun-18 | 4338779    | \$193.40    | \$198.42    | \$0.75     | \$4.27      | \$5.02       | \$193.40    |
| Pham, ThanhKim         | Parent       | Credit Card | MC   | 21-Jun-18 | 4338742    | \$54.61     | \$56.58     | \$0.75     | \$1.22      | \$1.97       | \$54.61     |
| Viviers, Amanda        | Parent       | Credit Card | VI   | 21-Jun-18 | 4338716    | \$79.28     | \$81.79     | \$0.75     | \$1.76      | \$2.51       | \$79.28     |
| Branscombe, Jennifer   | Parent       | Credit Card | MC   | 21-Jun-18 | 4338766    | \$94.46     | \$97.30     | \$0.75     | \$2.09      | \$2.84       | \$94.46     |
| Searle, Amy            | Parent       | Credit Card | MC   | 21-Jun-18 | 4338750    | \$386.80    | \$396.08    | \$0.75     | \$8.53      | \$9.28       | \$386.80    |
| Whitehurst, Emma       | Parent       | Credit Card | MC   | 21-Jun-18 | 4338724    | \$25.75     | \$27.08     | \$0.75     | \$0.58      | \$1.33       | \$25.75     |
| Dowell, Kellie         | Parent       | Credit Card | MC   | 21-Jun-18 | 4338676    | \$48.35     | \$50.18     | \$0.75     | \$1.08      | \$1.83       | \$48.35     |
| Brennan, Kolina        | Parent       | Credit Card | VI   | 21-Jun-18 | 4338656    | \$100.30    | \$103.27    | \$0.75     | \$2.22      | \$2.97       | \$100.30    |
| Fernandes, KazreaMaria | Parent       | Credit Card | MC   | 21-Jun-18 | 4338763    | \$170.95    | \$175.48    | \$0.75     | \$3.78      | \$4.53       | \$170.95    |
| Vernede, Talina        | Parent       | Credit Card | VI   | 21-Jun-18 | 4338710    | \$57.21     | \$59.24     | \$0.75     | \$1.28      | \$2.03       | \$57.21     |
| Wilson, Kate           | Parent       | Credit Card | MC   | 21-Jun-18 | 4338768    | \$84.66     | \$87.29     | \$0.75     | \$1.88      | \$2.63       | \$84.66     |
| Manning, Alexandra     | Parent       | Credit Card | VI   | 21-Jun-18 | 4338738    | \$193.40    | \$198.42    | \$0.75     | \$4.27      | \$5.02       | \$193.40    |
| Livingstone, Chelsea   | Parent       | Credit Card | VI   | 21-Jun-18 | 4338733    | \$773.60    | \$791.39    | \$0.75     | \$17.04     | \$17.79      | \$773.60    |
| Total                  |              |             |      |           |            | \$19,430,48 | \$19,614,64 | \$118.50   | \$65.66     | \$184.16     | \$19,430,48 |

Total

redPAY Fees

\$19,430.48 \$19,614.64 \$184.16 \$19,430.48

| Cost of Acceptance |                     |                             |                        |                       |  |
|--------------------|---------------------|-----------------------------|------------------------|-----------------------|--|
|                    | No.<br>Transactions | \$ Value of<br>Transactions | redPAY fees<br>Charged | Cost of<br>Acceptance |  |
| Visa               | 7                   | 1,337.65                    | 34.80                  | 2.60 %                |  |
| Mastercard         | 13                  | 1,631.09                    | 45.86                  | 2.81 %                |  |

| redPAY Transaction Fees (inc GST) |              |           |        |           |  |  |  |
|-----------------------------------|--------------|-----------|--------|-----------|--|--|--|
|                                   | Direct Debit |           | BPay   |           |  |  |  |
|                                   | Each         | Surcharge | Each   | Surcharge |  |  |  |
| Credit Card                       | \$0.75       | 2.2%      | \$0.99 | 1.0%      |  |  |  |
| Debit Card                        | \$0.90       | 0.0%      | \$0.99 | 0.2%      |  |  |  |
| Once-off \$250 establishment fee  |              |           |        |           |  |  |  |
|                                   |              |           |        |           |  |  |  |

Direct Debit transactions that fail incur a \$8.00 fee per failed trans

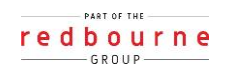